## Logging In Via the App

## Enter your info

**1 Open your event.** Open the app, then enter the name of your event or the event password in the search bar. Tap the name of your event, then tap **Download** to open it.

**2 Start the login.** From the event home screen, tap the hamburger button in the top left to open the side nav menu. Tap **Log in for more features**.

**3 Enter your deets.** Enter your first and last name, then tap **Next**. Enter the email address where you'd like your verification code sent, then tap **Next** once more time.

| <sub>Carrier</sub> रू<br>Cancel | 6:10<br><b>Lo</b> g | 6:10 РМ<br>Log in |          | <b>,</b> |
|---------------------------------|---------------------|-------------------|----------|----------|
| We                              | elcome S            | hea Brov          | wn!      |          |
| We just                         | sent your           | verificat         | ion code |          |
|                                 | S****@c\            | /ent.com          |          |          |
| Ent                             | er Verifi           | cation C          | ode      |          |
| 9                               | 4                   | 5                 | 4        |          |
|                                 |                     |                   |          |          |
|                                 | Ve                  | rity              |          |          |
|                                 |                     |                   |          |          |
|                                 |                     |                   |          |          |
| $\wedge$ $\vee$                 |                     |                   | C        | one      |
|                                 | (                   |                   |          |          |

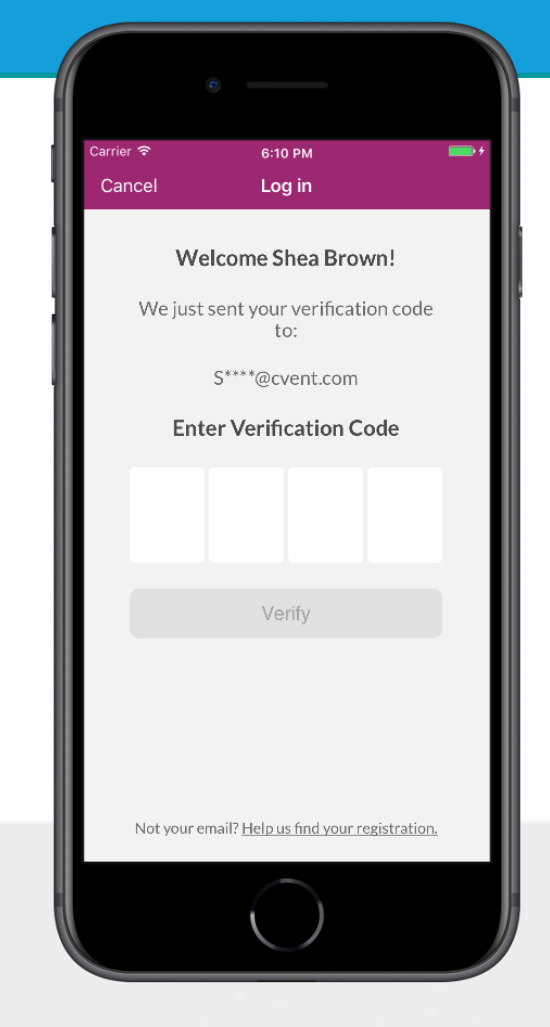

## Verify your account

**1 Open your email.** Exit the app and open your verification email. You'll see it includes your four-digit verification code.

2 Enter the code. Return to the app and enter the verification code, then tap **Verify** to log in.

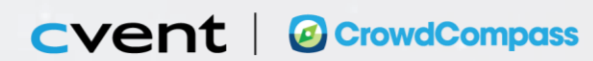